4. 拡張利用方法紹介

3つのモデルを定義しました。

| モデル番号 | ねらい                                  | 概要                                                                                                   | 記述の章 |
|-------|--------------------------------------|----------------------------------------------------------------------------------------------------|------|
| 1     | EXCEL連係を簡単な仕組みで実現                    | 「シンプルなEXCEL連係」<br>EXCELで統一伝票印刷プログラムのデータ仕様のあわせ<br>た印刷データを用意します。そのデータを入力として伝票<br>を印刷します。               | 4.1  |
| 2     | 基幹システム連係を簡単な仕組みで実現                   | 「シンプルな基幹システム連係」<br>基幹システムで統一伝票印刷プログラムのデータ仕様の<br>あわせた印刷データを用意します。そのデータを入力とし<br>てバッチ方式で伝票を印刷します。       | 4.2  |
| 3     | 基幹システムの最小限の変更<br>データ変換ツールの利用         | 「高度な基幹システム連係」<br>基幹システムで印刷データを用意します。ただし、統一伝<br>票印刷プログラムのデータ仕様に合っていないのでシス<br>テム構築無償ツールでデータの変換編集を行います。 | 4.3  |
| 4     | JCA発注データに関するプログラム開発不要<br>データ変換ツールの利用 | 「JCA発注データ連係」<br>お客様からJCAデータフォーマットファイル、または全銀<br>フォーマットファイルでデータを受け取り、それを元に伝票<br>印刷します。                 | 4.4  |

「操作説明の前提」

すでに「設定」画面でプリンターと用紙の設定、「印刷位置調整」画面で印刷位置の調整が済んだ状態で操作を開始することを利用方法紹介の説明の前提とします。

## 4.1シンプルなEXCEL連係

EXCELで作成した伝票データを統一伝票印刷プログラムに読み込ませて伝票印刷することができます。 基本的な考え方は3.2章で紹介した外部データを読み込み印刷する仕組みと同じです。 3.2章ではデータの形式を意識する必要がありませんでしたがEXCELでデータを作成する場合はデータの仕様を 意識する必要があります。印刷可能な桁数、全角、半角、数字などです。仕様と合わない場合、 プログラムが異常終了することがあり伝票印刷できません。

以下の手順で準備すると比較的楽にEXCEL連係印刷ができます。

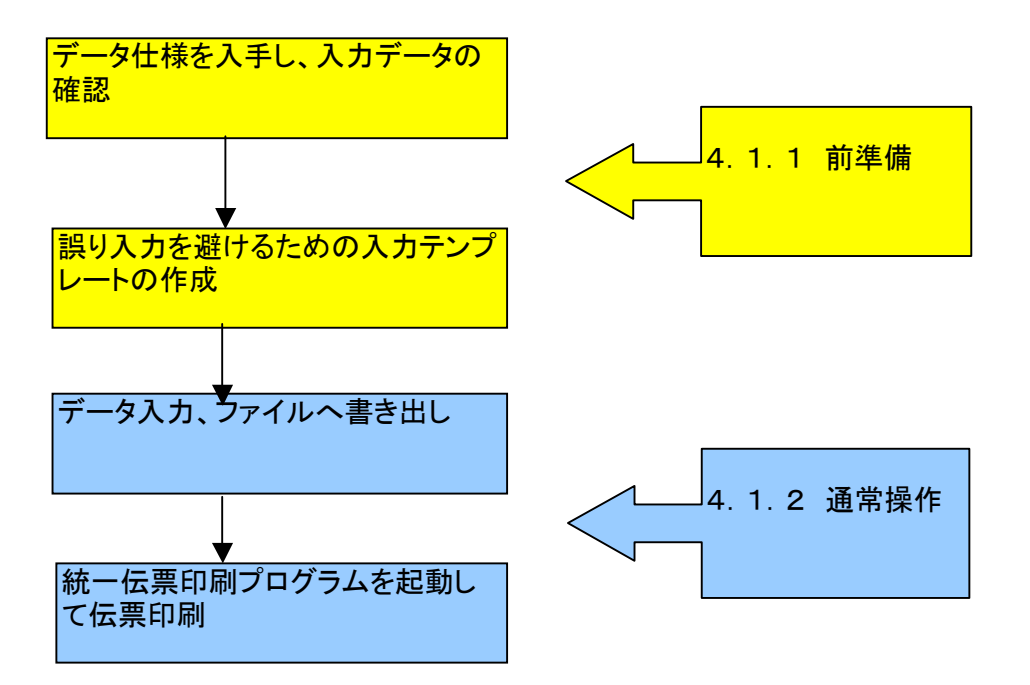

#### 4.1.1 前準備

(1)データ仕様を入手し、入力データの確認

データの仕様はホームページのプログラムをダウンロードした同じとことから入手(ダウンロード)できます。 伝票ごとに違いますので印刷する伝票にあったデータ仕様を確認ください。

| 🋇 チェーンストア手書き(型なし)データf                | 仕様 - Windows In        | ternet Explorer                       |                  |                                         |                                                                                                    |          |                            |             | EPZ           |
|--------------------------------------|------------------------|---------------------------------------|------------------|-----------------------------------------|----------------------------------------------------------------------------------------------------|----------|----------------------------|-------------|---------------|
| 😋 💽 🔻 🙋 http://www.stijp.co.jp/cl    | chainstoretegakimukika | itanashidataspec.htm                  |                  |                                         | A      A     A  A     A     A | 5 🗙 👿    | Yahoo! JAPAN               |             | P-            |
| ファイル(E) 編集(E) 表示(V) お気に入             | の(A) ツール(T) へ          | ルプ(H) × G                             | oogle キーワー 🔽 検索  | - • • • • • • • • • • • • • • • • • • • |                                                                                                    | S ]      | RS - ×                     | <b>&gt;</b> | 🚴 • 🕘 ログイン •  |
| x 🎦 · 🖉 · 入力して検索 🔍                   | 検索▼≫                   | 🗴 🕖 Trend ツール/                        | Ÿ- <b>•</b>      |                                         | 1001100                                                                                                    |          | e o tone                   |             | BX AL         |
| 🚖 お気に入り 🛛 👍 🏉 おすすめサイト・               | 🥭 HotMail の無料サー        | -ビス 🙋 ひろぶろ 🍃                          | Web スライス ギャラリー・  |                                         |                                                                                                    |          |                            |             |               |
| 🏉 チェーンストア手書き(型なし)データ仕様               |                        |                                       |                  |                                         | 🟠 • 🖻                                                                                                    | -        | <ul> <li>ページ(P)</li> </ul> | セーフティ(ら)    | · ୬−ル©)· @· ' |
|                                      | ·                      |                                       |                  |                                         |                                                                                                    |          |                            |             |               |
|                                      | チェーンストア                | 手書き(型なし)デ                             | ータ仕様             |                                         |                                                                                                    |          |                            |             |               |
| トップページ                               | 1                      |                                       |                  | ⇒ 田 (用けい)                               |                                                                                                    |          |                            |             |               |
| ──────────────────────────────────── |                        | <u>ハエハファイル・テ</u><br>ータ定義              | エーノストノ 机一 仏宗士を   | e用(空はU)                                 | 画面                                                                                                    |          |                            | 印刷          |               |
|                                      | No                     | ). 論理項目名                              | 物理項目名            | 編集                                      | 桁数                                                                                                    | 属性       | IME                        | 編集          | 1             |
| 収扱製品構要                               | 1                      | · · · · · · · · · · · · · · · · · · · | DenpyoKanriNo    | 管理用・表示なし                                | なし                                                                                                    |          |                            | なし          |               |
| 購入方法・保守サービス                          | 2                      | 2 行番号                                 | GyoNo            | 管理用・表示なし                                | なし                                                                                                    |          |                            | なし          |               |
| 112/2012年6月                          | · _ 8                  | 3 入力日                                 | NyuuryokuYMD     | 管理用・表示なし                                | なし                                                                                                    |          |                            | なし          |               |
| 12(10) 16(4)8                        | 4                      | 社名                                    | Shamei           |                                         |                                                                                                    | 20半全     | ひらがな                       |             | - 1           |
| 会社案内                                 | 5                      |                                       | Tenmei           |                                         |                                                                                                    | 20半全     | ひらがな                       |             | -             |
|                                      | 6                      | (社・店口~下                               | ShaMiseCode      |                                         |                                                                                                    | 6半英数字    | Disable                    |             | -             |
| サポート情報                               | 2                      | 「万規ユート                                | BunruiCode       |                                         |                                                                                                    | 4 半英数字   | Disable                    |             | -             |
| した友祥への連約事項                           | 8                      |                                       | Denpyokubun      |                                         |                                                                                                    | 2 半英数字   | Disable                    |             | -             |
| の各様への連絡事項                            | 8                      |                                       | DenpyoNo         |                                         |                                                                                                    | 7 半英数字   | Disable                    |             | -             |
| 1                                    | 1                      | 0 収5 光コード                             | TorihikisakiCode |                                         |                                                                                                    | 6 半英数字   | Disable                    |             | -             |
| メール死信                                | 1                      | 1 取引先名1                               | TorihikisakiMei1 |                                         |                                                                                                    | 20半全     | ひらがな                       |             | -             |
|                                      | 1                      | 2 取引先名2                               | TorihikisakiMei2 |                                         |                                                                                                    | 20半全     | ひらがな                       |             | -             |
| をセット下さい                              | 1                      | 3 年                                   | Nen              |                                         |                                                                                                    | 2 半数字    | Disable                    | _           | -             |
|                                      | 14                     | 4月                                    | Tuki             |                                         |                                                                                                    | 2 半数字    | Disable                    |             | -             |
|                                      | . 1                    | 5 H                                   | Day              |                                         |                                                                                                    | 2 半数字    | Disable                    |             | -             |
|                                      | 1                      | 6 7 a C                               | NouhinNen        |                                         |                                                                                                    |          |                            | 7210        | 4             |
|                                      | 1                      |                                       | NouhinTuki       |                                         |                                                                                                    |          |                            | 720         | 4             |
|                                      | 1                      | 0 75C                                 | NouhinDay        |                                         |                                                                                                    |          |                            | 120         | -             |
|                                      | 1                      |                                       | Bin              |                                         |                                                                                                    | eo.)// 0 | 41.5.423.                  | 120         | 4             |
|                                      | 2                      | 0 A104                                |                  |                                         |                                                                                                    | 301半全    | いちかな                       | 2.0         | -             |
|                                      | 2                      |                                       | D2               |                                         |                                                                                                    |          |                            | 120         | -             |
|                                      | 2                      | 2 720                                 | EI TO            |                                         |                                                                                                    |          |                            | 80          | 4             |
|                                      | 2                      |                                       | E2               |                                         |                                                                                                    | 0.16.0   | 41.2 0.20                  | 120         | 4             |
|                                      | 2                      | 4   r 400                             | rl               |                                         |                                                                                                    | 11年王     | 05776                      | -           | -             |
| ージが表示されました                           |                        |                                       |                  |                                         |                                                                                                    | - 🔒 心    | /ターネット                     |             | - \$100% 🔹    |

上記画面はデータ仕様の表示例です。

論理項目名が"なし"となっているところ意外はデータとして必要なところです。 桁数:印刷可能な最大文字数です。入力は指定されている文字数以内でなければなりません。 属性:"半全"は半角全角のどちらも使用できます。そのほかは指定されている文字で入力しなければなりません。 No.1の伝票管理番号:伝票の改ページキーとして使用します。値が変わったところで改ページします。

#### (2)誤り入力を避けるための入力テンプレートの作成

統一伝票プログラムを起動してください。 「外部データ読込」ボタンを押してサンプルデータのどれか1つを読み込んでください。

「読み込んだ画面の例」

| ■ チェンストア統一伝票印刷(手書き用)ver2                                                                                                    |                                                                                                    |
|----------------------------------------------------------------------------------------------------|----------------------------------------------------------------------------------------------------|
| 画面データ編集<br>外部データ読込<br>データ入力 選択一覧編集 印刷位置調整                                                                                                    | 次伝票へ移動 1 枚目 外部へデータ保存 伝票画面クリア ○ 連続紙印刷 ● 単票印刷 全伝票印刷 全伝票印刷 全伝票印刷 金伝票印刷 金伝票                                                                                                    |
| (カリア)     ***SAMPLE       (オリア)     ***SAMPLE       (東京フーズ株式会社)        (古)     人形町店                                                                 | アローンストア統一伝展(学者用)       (2)     (3)       (1)     (1)       (1)     (1)       (1)     (1)       (1)     (1)       (1)     (1)       (1)     (1)       (1)     (1)       (1)     (1)       (1)     (1)       (1)     (1)       (1)     (1)       (1)     (1)       (1)     (1)       (1)     (1)       (1)     (1)       (1)     (1)       (1)     (1)       (1)     (1)       (1)     (1)       (1)     (1)       (1)     (1)       (1)     (1)       (1)     (1)       (1)     (1)       (1)     (1)       (1)     (1)       (1)     (1)       (1)     (1)       (1)     (1)       (1)     (1)       (1)     (1)       (1)     (1)       (1)     (1)       (1)     (1)       (1)     (1)       (1)     (1)       (1)     (1)       (1)     (1)       (1)     (1)       (1)     (1) </th                                                                                                    |
| 17     26     47       選択     クリア     モンゴイカ醤油味     24       選択     クリア     シリア       選択     クリア     6       選択     クリア     6       選択     クリア     6 | 第二コード       鉄 第二目       万 単 (面 (P))       (45)       原 面 金 知 (P))       汚 単 (面 (P))       (40)       2000         100236       5       1       3000       1500       400       2000         100239       15       3000       3000       4000       4000       6000         100239       15       1       1       1       1       1       1       1       1       1       1       1       1       1       1       1       1       1       1       1       1       1       1       1       1       1       1       1       1       1       1       1       1       1       1       1       1       1       1       1       1       1       1       1       1       1       1       1       1       1       1       1       1       1       1       1       1       1       1       1       1       1       1       1       1       1       1       1       1       1       1       1       1       1       1       1       1       1       1       1       1       1       1       1       1       1       1 |
|                                                                                                    | 原価金額合計         売価金額合計           「午前必着で手配(担当TEL:03-1234-5678)         原価金額合計           丁正使原価金額合計         丁正使原価金額合計           丁正使原価金額合計         丁正使原価金額合計           丁正使原価金額合計         「丁正使原価金額合計           丁正確原価金額合計         「丁正使原価金額合計           丁正確原価金額合計         「丁正使原価金額合計                                                                                                    |
|                                                                                                    | STTホームページ (C)Systems Technology Inc. 2011                                                                                                    |

「外部ヘデータ保存」ボタンを押してデータを"マイドキュメント"に保存してください。

エクスプローラを起動して"マイドキュメント"に保存した前述データをEXCELに読み込んでください。 CSVファイルがEXCELに結び付けられていればファイルをダブルクリックするだけでEXCELに読み込まれます。 「読み込んだ画面の例」

|           | licros   | soft Excel |             |                    |                               |             |                    |                  |          |       |        |                            |     |                  |     |
|-----------|----------|------------|-------------|--------------------|-------------------------------|-------------|--------------------|------------------|----------|-------|--------|----------------------------|-----|------------------|-----|
| ß         | <b>2</b> | i 2 4 C    | ). 🚏 🕺 🖻    | a 🛍 💅 🔺            | າ + ເພ + 🍕                    | <b>Σ</b> f* | èt Zt 🛍            | 🛃 100% 🕞         | 2 . MS   | Pゴシック | • 11 • | <b>в</b> <i>I</i> <u>U</u> |     | 📃 • 🕭 • <u>A</u> | • * |
| דר 🛛      | イル(E)    | 編集(E) 表示   | ₩ 挿入Φ       | 書式(2) ツー/          | レ( <u>T</u> ) データ( <u>D</u> ) | ウィンドウ()     | ) ヘルプ(円)           |                  |          |       |        |                            |     |                  |     |
|           | <b>*</b> |            |             |                    |                               |             |                    |                  |          |       |        |                            |     |                  |     |
|           | A        | 1 💌        | = 15        | 云票管理番号             | -                             |             |                    |                  |          |       |        |                            |     |                  |     |
|           |          | 東京フーズ株式    | 式会社人形■      | 丁店2011012          | 5101550.cs                    | ¥           |                    |                  |          |       |        |                            |     |                  |     |
| Т         |          | AR         | AS          | AT                 | AU                            | AV          | AW                 | AX               | AY       | AZ    | BA     | BB                         | BC  | BD 🔒             |     |
|           | 1        | ケース        | 単位          | 数量                 | 訂正後数量                         | 引合          | 区分                 | 原単価              | 原価金額     | 売単価   | 備考(売価) | 金額)                        |     |                  |     |
|           | 2        |            | 箱           | 5                  |                               |             |                    | 300              | 1500     | 400   | 2000   |                            |     |                  |     |
|           | 3        |            | 箱           | 10                 |                               |             |                    | 3000             | 30000    | 4000  | 40000  |                            |     |                  |     |
|           | 3 4      |            | 袋           | 15                 |                               |             |                    | 300              | 4500     | 400   | 6000   |                            |     |                  |     |
|           | 4 5      |            |             |                    |                               |             |                    |                  |          |       |        |                            |     |                  |     |
| Ę         | 56       |            |             |                    |                               |             |                    |                  |          |       |        |                            |     |                  |     |
| - 6       | 6 7      |            | │<br>フーブ株式≦ | <br>≥\$+ ↓ #%⊞T (* | 2011012510                    | 1550 /      |                    |                  |          |       |        |                            |     |                  | _   |
|           | 7        |            |             |                    | 2011012010                    | 1000/<br>2  | CT20777007 100 100 | C#2207710604     | E CEREN. |       |        |                            |     |                  | _   |
| ) INT     | 医の調整     | ₩(R) • 🔓 🌀 | オートシェイフ     | °@•∖ ∖             |                               | li 🗐 🖉      | 👌 - 🏒 -            | · <u>A</u> - ≡ ≡ | = = • 6  | 1.    |        |                            | - ' |                  |     |
| <b>17</b> | ンド       |            |             |                    |                               |             |                    |                  |          |       |        |                            | N   | UM               |     |

読み込んだデータをEXCEL画面左上の「ファイル」「名前を付けて保存」でわかり易い名前を付けて一度書き出してください。

ファイル名の付け方の例(お客様の環境に合わせて決めてください。) 他のファイルと区別するため"入力"という文字を含めてみました。 また会社名を特定できる"T12"という文字、 店名を特定できる"S56"という文字、 納品場所を特定できる"N05"という文字を含めてみました。

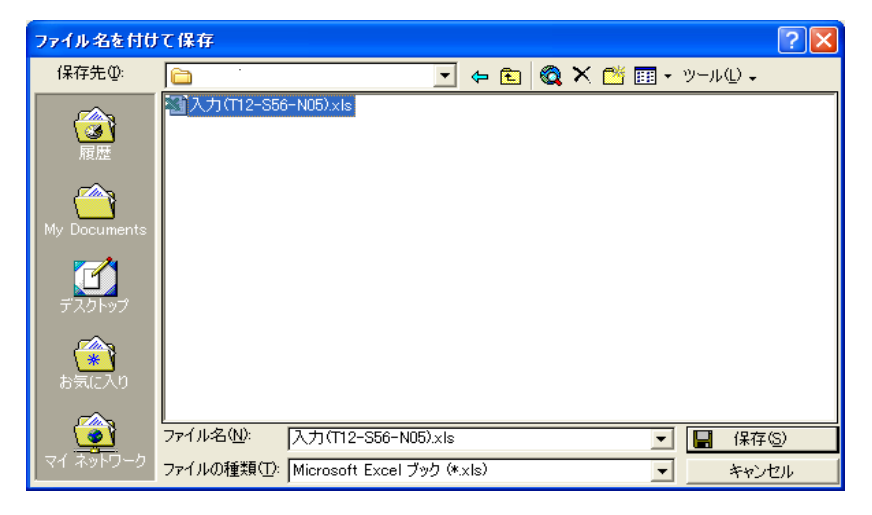

## 作業を継続します。

入力操作をしやすくするために ・伝票の行数分用意 ・入力が必要な領域への色付け ・入力領域幅の変更、罫線指定 ・EXCELマクロが使用できるなら入力チェック、原価金額、合計などの計算指定 ・社・店コードや商品コードがフローティング(例:1.23E+11)表示されないようにセルの属性を"数値"指定

を行ってください。

「罫線・色を指定した画面の例」

|     | Mic  | roso            | ft Excel  |            |                 |                     |                        |                         |         |          |      |              |       |       |              |     |
|-----|------|-----------------|-----------|------------|-----------------|---------------------|------------------------|-------------------------|---------|----------|------|--------------|-------|-------|--------------|-----|
| ][  | 3 🖬  | ÷ 🗖             | 🔗 🙆 🗋     | . 💖 🐰 🖻    | n 🖻 🔌 🗗 🖓       | - 🍓 Σ 🤅             | f≈ ĝ↓ <mark>Z</mark> ↓ | 100% 📣 🛍                | • 🗶 🗸 ] | MS Pゴシック | • 11 | • B <i>I</i> | ⊻≣≣   | :≣ ⊞• | <u>ð</u> - A | - * |
| ] 5 | 7711 | μ( <u>F</u> ) ; | 編集(E) 表示  | ☑ 挿入① :    | 書式(Q) ツール(T) デー | -タ( <u>D</u> ) ウィンド | ウШ ヘルプ(                | H)                      |         |          |      |              |       |       |              |     |
|     | 6    | 6               |           |            |                 |                     |                        |                         |         |          |      |              |       |       |              |     |
|     |      | L28             | -         | =          |                 |                     |                        |                         |         |          |      |              |       |       |              |     |
|     |      |                 |           |            |                 |                     |                        |                         |         |          |      |              |       |       |              |     |
|     | 1    | 副入              | 力(T12-S5  | 6-N05).xls |                 |                     |                        |                         |         |          |      |              |       |       |              |     |
| ſ   | To   |                 | A         | В          | С               | D                   | Е                      | F                       | G       | Н        | I    | J            | К     | L     |              |     |
|     |      | 1               | 伝票管理都     | 行番号        | 入力日             | 社名                  | 店名                     | 社・店コート                  | 分類コード   | 伝票区分     | 伝票番号 | 取引先コー        | 取引先名1 | 取引先名2 | 年            |     |
|     | 2/   | 2               | 345678    | 1          | 2011/1/25       | 東京フーズ               | 人形町店                   | 1.23E+11                | 1213    | 11       |      | 645563       | 東京ワイン | 八重洲支厂 | 2            |     |
|     | 22   | З               | 345678    | 2          | 2011/1/25       | 東京フーズ               | 人形町店                   | 1.23E+11                | 1213    | 11       |      | 645563       | 東京ワイン | 八重洲支厂 | <u>a</u>     |     |
|     | 25   | 4               | 345678    | 3          | 2011/1/25       | 東京フーズ               | 人形町店                   | 1.23E+11                | 1213    | 11       |      | 645563       | 東京ワイン | 八重洲支厂 | <u>i</u>     |     |
|     | 25   | 5               | 345678    | 4          | 2011/1/25       | 東京フーズ               | 人形町店                   | 1.23E+11                | 1213    | 11       |      | 645563       | 東京ワイン | 八重洲支厂 | <u>a</u>     |     |
|     | 25   | 6               | 345678    | 5          | 2011/1/25       | 東京フーズ               | 人形町店                   | 1.23E+11                | 1213    | 11       |      | 645563       | 東京ワイン | 八重洲支厂 | <u>i</u>     |     |
|     | 25   | 7               | 345678    | 6          | 2011/1/25       | 東京フーズ               | 人形町店                   | 1.23E+11                | 1213    | 11       |      | 645563       | 東京ワイン | 八重洲支厂 | <u>a</u>     |     |
|     | 25   | 8               |           |            |                 |                     |                        |                         |         |          |      |              |       |       |              |     |
|     | 25   | 9               |           |            |                 |                     |                        |                         |         |          |      |              |       |       |              |     |
|     | 図形の  | D調整             | (B) 🕈 🔓 🌀 | オートシェイブ    | 10. · / × 🗆 C   | ) 🔮 🛅 🐗             | 🗕 🕭 -                  | <u>⊿</u> - <u>A</u> - ≣ | ■ ☴ ⊑ ■ | ۱ 🗊 -    |      |              |       |       |              |     |
|     | マント  | e -             |           |            |                 |                     |                        |                         |         |          |      |              |       | NUM   |              |     |

「社・店に"数値"を指定した画面の例」

|     | lie | roso           | ft Excel  |            |                                                                    |                      |                               |                                                   |       |         |                |         |         |     |
|-----|-----|----------------|-----------|------------|--------------------------------------------------------------------|----------------------|-------------------------------|---------------------------------------------------|-------|---------|----------------|---------|---------|-----|
| ] 🗅 | Ê   | : 🔲            | a 🕹 🖪     | . 🌮 🐰 🖻    | a 🛍 💅 🗠 🗠                                                          | - 🍓 Σ ƒ∗ ੈ2↓ Z↓ 🛍    | 100% 🚯                        | <ul> <li>         ・         ・         ・</li></ul> | 7 • 1 | 1 • B 2 | r <u>u</u> ≣ ≇ | ≣ ≡ ⊞ • | · 🕭 - 🛕 | • * |
| 77  | イル  | ( <u>F</u> ) # | 編集(E) 表示( | ⊻ 挿入① ‡    | 書式(Q) ツール(T) デー                                                    | -タ(D) ウィンドウ(W) ヘルプ(H | )                             |                                                   |       |         |                |         |         |     |
|     |     |                |           |            |                                                                    |                      |                               |                                                   |       |         |                |         |         |     |
|     |     | В3             | -         | = 2        |                                                                    |                      |                               |                                                   |       |         |                |         |         |     |
|     | C   | -              |           |            |                                                                    |                      |                               |                                                   |       |         |                | _       |         |     |
|     |     | 判入             | 力(T12-S56 | i-NO5).xls |                                                                    |                      |                               |                                                   |       |         |                |         |         |     |
| т   | ο.  |                | A         | В          | С                                                                  | D                    | E                             | F                                                 | G     | Н       | I              | J       |         |     |
|     |     | 1              | 伝票管理者     | 行番号        | 入力日                                                                | 社名                   | 店名                            | 社・店コード                                            | 分類コード | 伝票区分    | 伝票番号           | 取引先コー   | 取引      |     |
| 1   |     | 2              | 345678    | 1          | 2011/1/25                                                          | 東京フーズ株式会社            | 人形町店                          | 123456789012                                      | 1213  | 11      |                | 645563  | 東京      |     |
| 1   | 2   | 3              | 345678    | 2          | 2011/1/25                                                          | 東京フーズ株式会社            | 人形町店                          | 123456789012                                      | 1213  | 11      |                | 645563  | 東京      |     |
| 1   | γĽ  | 4              | 345678    | 3          | 2011/1/25                                                          | 東京フーズ株式会社            | 人形町店                          | 123456789012                                      | 1213  | 11      |                | 645563  | 東京      |     |
| 1   | e   | 5              | 345678    | 4          | 2011/1/25                                                          | 東京フーズ株式会社            | 人形町店                          | 123456789012                                      | 1213  | 11      |                | 645563  | 東京      |     |
| 1   | e   | 6              | 345678    | 5          | 2011/1/25                                                          | 東京フーズ株式会社            | 人形町店                          | 123456789012                                      | 1213  | 11      |                | 645563  | 東京      |     |
| 1   | 6   | 7              | 345678    | 6          | 2011/1/25                                                          | 東京フーズ株式会社            | 人形町店                          | 123456789012                                      | 1213  | 11      |                | 645563  | 東京      |     |
| 1   | 6   | 8              |           |            |                                                                    |                      |                               |                                                   |       |         |                |         |         |     |
|     | 形の  | 調整(            | B • 🗟 🌀   | オートシェイプ    | $\mathbb{W}_{\bullet} \smallsetminus \mathbb{V} = \square \subset$ | ) 🗎 🔝 🐗 😨 🎍 - 🚽      | <mark>∕</mark> - <u>A</u> - ≡ | i 🛲 🗮 🛢 🍯 🗸                                       |       |         |                |         |         |     |
| コマ  | ンド  |                |           |            |                                                                    |                      |                               |                                                   |       |         |                | NUM     |         |     |

「原価金額に"数式"を指定した画面の例」

|       | licro    | soft Excel        |            |         |                                 |            |                                |                |         |            |       |              |                 |                  |  |
|-------|----------|-------------------|------------|---------|---------------------------------|------------|--------------------------------|----------------|---------|------------|-------|--------------|-----------------|------------------|--|
| D     | i 🗳      | 880               | L 🖤 🐰 🖻    | a 🛍 💅   | <b>K) +</b> CH +                | 🍓 Σ f*     | <b>≜</b> ↓ <b>X</b> ↓ <b>∭</b> | 400%           | • 🤉 🖕 🕅 | IS Pゴシック   | • 11  | • B <i>I</i> | ⊻ ≣≣≣ ⊞         | ] • 🖄 • <u>A</u> |  |
| דר 🛛  | (JUŒ)    | 編集( <u>E</u> ) 表示 | ☑ 挿入页      | 書式(Q) ツ | バール( <u>T</u> ) データ             | (D) ウィンドウ( | ₩) ヘルプ( <u>H</u> )             |                |         |            |       |              |                 |                  |  |
| 1     | <b>*</b> |                   |            |         |                                 |            |                                |                |         |            |       |              |                 |                  |  |
|       | A١       | /2 🔹              | = =        | (AT2*AX | 2)                              |            |                                |                |         |            |       |              |                 |                  |  |
|       |          |                   |            |         |                                 |            |                                |                |         |            |       |              |                 |                  |  |
|       | 8        | 入力(T12-S5         | 6-N05).xls |         |                                 |            |                                |                |         |            |       |              |                 |                  |  |
| Т     |          | AP                | AQ         | AR      | AS                              | AT         | AU                             | AV             | AW      | AX         | AY    | AZ           | BA              | BB 🛓             |  |
|       | 1        | 商品コード             | 入数         | ケース     | 単位                              | 数量         | 訂正後数量                          | 引合             | 区分      | 原単価        | 原価金額  | 売単価          | <u>備考(売価金額)</u> |                  |  |
| 2     | 1 2      | 100236            | 24         |         | 箱                               | 5          |                                |                |         | 300        | 1500  | <u> </u>     |                 |                  |  |
| 2     | 3        | 100238            | 24         |         | 箱                               | 10         |                                |                |         | 3000       | 30000 |              |                 |                  |  |
| 2     | 1 4      | 100239            | 6          |         | 袋                               | 15         |                                |                |         | 300        | 4500  |              |                 |                  |  |
| 2     | 1 5      | 100236            | 24         |         | 箱                               | 5          |                                |                |         | 300        | 1500  |              |                 |                  |  |
| 2     | 16       | 100238            | 24         |         | 箱                               | 10         |                                |                |         | 3000       | 30000 |              |                 |                  |  |
| 2     | 1 7      | 100239            | 6          |         | 袋                               | 15         |                                |                |         | 300        | 4500  |              |                 |                  |  |
| 2     | 3 8      |                   |            |         |                                 |            |                                |                |         |            |       |              |                 |                  |  |
| 2     | 9        |                   |            |         |                                 |            |                                |                |         |            |       |              |                 |                  |  |
| SH SH | 三の調整     | ¥® - \ 🍪          | オートシェイス    | ″Ш + ∖∖ | $\mathbf{V} \square \bigcirc 0$ | 🗎 🔝 🐗 🗄    | 🛿 🤌 - 🚄                        | • <u>A</u> • = | i 🛲 🗮 🗖 | <i>i</i> . |       |              |                 |                  |  |
| コマ    | ンド       |                   |            |         |                                 |            |                                |                |         |            |       |              | NUM             |                  |  |

EXCEL画面左上の「ファイル」「上書き保存」を押して画面のEXCELファイルを書き出してください。

これで前準備が完了です。

# 4.1.2 通常操作

(1)前準備で作成したテンプレートファイルを読み込んでください。

| 🔀 Mi     | icros      | oft Excel             |            |                                                   |                      |                               |                                                   |       |         |              |         |           |     |
|----------|------------|-----------------------|------------|---------------------------------------------------|----------------------|-------------------------------|---------------------------------------------------|-------|---------|--------------|---------|-----------|-----|
| ] 🗅 (    | <b>ž</b> 层 | 880                   | . 🌮 🐰 🖻    | a 🛍 ダ 🗠 - 🖂                                       | - 🍓 Σ 🕫 🛃 🚺          | 100% 🚯                        | <ul> <li>         ・         ・         ・</li></ul> | ז ד 1 | 1 • B 2 | <u>u</u> ≣ ≣ | ≣ ≡ ⊞ • | - 🕭 - 🛕   | - » |
| ] 771    | μ(E)       | 編集( <u>E</u> ) 表示     | ☑ 挿入页 #    | 書式(Q) ツール(T) デー                                   | -タ(D) ウィンドウ(W) ヘルプ(H | )                             |                                                   |       |         |              |         |           |     |
| <b>*</b> | <b>*</b>   |                       |            |                                                   |                      |                               |                                                   |       |         |              |         |           |     |
|          | B3         | <b>•</b>              | = 2        |                                                   |                      |                               |                                                   |       |         |              |         |           |     |
|          |            |                       |            |                                                   |                      |                               |                                                   |       |         |              | _       |           |     |
|          | <b>N</b> 7 | 、力(T12-S5)            | 6-N05).xls |                                                   |                      |                               |                                                   |       |         |              |         |           |     |
| То       |            | А                     | В          | С                                                 | D                    | Е                             | F                                                 | G     | Н       | Ι            | J       |           |     |
|          | 1          | <mark>- 伝票管理</mark> 翻 | 行番号        | 入力日                                               | 社名                   | 店名                            | 社・店コード                                            | 分類コード | 伝票区分    | 伝票番号         | 取引先コー   | <u>取引</u> |     |
| 16       | 2          | 345678                | 1          | 2011/1/25                                         | 東京フーズ株式会社            | 人形町店                          | 123456789012                                      | 1213  | 11      |              | 645563  | 東京        |     |
| 19       | 3          | 345678                | 2,         | 2011/1/25                                         | 東京フーズ株式会社            | 人形町店                          | 123456789012                                      | 1213  | 11      |              | 645563  | 東京        |     |
| 16       | 4          | 345678                | 3          | 2011/1/25                                         | 東京フーズ株式会社            | 人形町店                          | 123456789012                                      | 1213  | 11      |              | 645563  | 東京        |     |
| 16       | 5          | 345678                | 4          | 2011/1/25                                         | 東京フーズ株式会社            | 人形町店                          | 123456789012                                      | 1213  | 11      |              | 645563  | 東京        |     |
| 16       | 6          | 345678                | 5          | 2011/1/25                                         | 東京フーズ株式会社            | 人形町店                          | 123456789012                                      | 1213  | 11      |              | 645563  | 東京        |     |
| 16       | 7          | 345678                | 6          | 2011/1/25                                         | 東京フーズ株式会社            | 人形町店                          | 123456789012                                      | 1213  | 11      |              | 645563  | 東京        |     |
| 16       | 8          |                       |            |                                                   |                      |                               |                                                   |       |         |              |         |           | i 🗖 |
| 図形       | の調整        | (B) + 🍃 🌀             | オートシェイプ    | $  \bullet \land \land \land \Box \Box \bigcirc $ | ) 🖴 🛋 🖪 🙍 - 🚽        | <mark>∕</mark> - <u>A</u> - ≡ | \= ≓ ∎ 🕤 -                                        |       |         |              |         |           |     |
| コマン      | ボ          |                       |            |                                                   |                      |                               |                                                   |       |         |              | NUM     |           |     |

- (2)画面上で内容を変更してください。 ・行数が少なければ行削除して行番号を連続番号にしてください。
  - ・商品名、商品コードを変更してください。 ・数量などの変更を行ってください。

  - 「行数を3行にし、行番号を連続番号にした画面の例」

| 🔀 Mi   | croso           | ft Excel           |            |                 |                                                                                                    |                        |                                                   |       |         |                       |         |           |            |
|--------|-----------------|--------------------|------------|-----------------|----------------------------------------------------------------------------------------------------|------------------------|---------------------------------------------------|-------|---------|-----------------------|---------|-----------|------------|
| ] 🗅 🛛  | ê 🔒             | 8 6 0              | . 🌮 👗 🖻    | a 🛍 💅 🗠 - 🖂     | $- \bigotimes_{\mathbb{R}} \Sigma f_{\mathbb{R}} \bigotimes_{\mathbb{Z}}^{\mathbb{Z}} \bigvee_{\mathbb{A}}^{\mathbb{Z}} \bigvee_{\mathbb{A}}^{\mathbb{Z}}$ | 100% 🚯                 | <ul> <li>         ・         ・         ・</li></ul> | ז ד   | 1 - B 2 | <u>v</u> <u>u</u> ≣ ₹ | ≣ ≣ ⊞ • | - 🤷 - 🛓   | <b>\</b> - |
| J 771. | μ( <u>E</u> ) ⊨ | 編集( <u>E</u> ) 表示( | ☑ 挿入璽 :    | 書式(Q) ツール(T) デー | -タ( <u>D</u> ) ウィンドウ( <u>W</u> ) ヘルプ( <u>H</u>                                                                                                    | )                      |                                                   |       |         |                       |         |           |            |
| 1      | 4               |                    |            |                 |                                                                                                    |                        |                                                   |       |         |                       |         |           |            |
| -      | 17              | •                  | =          |                 |                                                                                                    |                        |                                                   |       |         |                       |         |           |            |
|        | 副入              | .力(T12-S56         | ô-NO5).xls |                 |                                                                                                    |                        |                                                   |       |         |                       |         |           |            |
| То     |                 | A                  | В          | С               | D                                                                                                    | Е                      | F                                                 | G     | Н       | I                     | J       |           |            |
|        | 1               | 伝票管理番              | 行番号        | 入力日             | 社名                                                                                                    | 店名                     | 社・店コード                                            | 分類コード | 伝票区分    | 伝票番号                  | 取引先コー   | <u>取引</u> |            |
| 20     | 2               | 345679             | 1          | 2011/1/20       | 東京フーズ株式会社                                                                                                    | 人形町店                   | 123456789012                                      | 1213  | 11      |                       | 645563  | 東京        |            |
| 22     | 3               | 345679             | 2          | 2011/1/20       | 東京フーズ株式会社                                                                                                    | 人形町店                   | 123456789012                                      | 1213  | 11      |                       | 645563  | 東京        |            |
| 22     | 4               | 345679             | 3          | 2011/1/20       | 東京フーズ株式会社                                                                                                    | 人形町店                   | 123456789012                                      | 1213  | 11      |                       | 645563  | 東京        |            |
| 22     | 5               |                    |            |                 |                                                                                                    |                        |                                                   |       |         |                       |         |           |            |
| 00     | 6               |                    |            |                 |                                                                                                    |                        | /                                                 |       |         |                       |         |           |            |
| 図形     | の調整             | (B) + 🗟 🌀          | オートシェイブ    |                 | ) 🗎 🛍 利 🧟 💆 - 🚽                                                                                                    | <mark>∕ - A</mark> - ≡ | i 🎟 🚍 📮 🎒 🗸 👘                                     |       |         |                       |         |           |            |
| コマン    | ۴               |                    |            |                 |                                                                                                    |                        |                                                   |       |         |                       | NUM     |           |            |

#### 「数量を変更した画面の例」

| 🔀 Mie  | cros       | oft Excel          |            |                    |                   |            |          |                |           |          |      |     |          |                    |
|--------|------------|--------------------|------------|--------------------|-------------------|------------|----------|----------------|-----------|----------|------|-----|----------|--------------------|
| ] 🗅 🖬  | ÷          | i 🔒 🎒 🖪            | . 🌮 👗 🖻    | ) 🛍 💅              | <b>₩) +</b> Cil + | 🍓 Σ 🕫      |          | 100%           | • 🛛 🖌 🛛 M | S Pゴシック  | • 11 | BI  | u ≣≣≣ ⊞  | • 🕭 • <u>A</u> • 🔅 |
| ] ファイノ | ŀ(Ē)       | 編集( <u>E</u> ) 表示( | ⊻ 挿入璽 :    | 書式(2) ツ            | ール(工) データ         | (D) ウィンドウ( | ₩ ヘルプ(H) |                |           |          |      |     |          |                    |
|        |            |                    |            |                    |                   |            |          |                |           |          |      |     |          |                    |
|        | AY         | 9 🗾                | =          |                    |                   |            |          |                |           |          |      |     |          |                    |
|        |            |                    |            |                    |                   |            |          |                |           |          |      |     |          |                    |
|        | <b>9</b> ) | 人力(T12-S56         | 6-NO5).xls |                    |                   |            |          |                |           |          |      |     |          |                    |
| То     |            | AP                 | AQ         | AR                 | AS                | AT         | AU       | AV             | AW        | AX       | AY   | AZ  | BA       | BB                 |
|        | 1          | 商品コード              | 入数         | ケース                | 単位                | 数量         | 訂正後数量    | 引合             | 区分        | 原単価      | 原価金額 | 売単価 | 備考(売価金額) |                    |
| 2      | 2          | 1 00238            | 24         |                    | 箱                 | 2          |          |                |           | 3000     | 6000 |     |          |                    |
| 27     | 3          | 1 002 39           | 6          |                    | 袋                 | 3          |          |                |           | 300      | 900  |     |          |                    |
| 27     | 4          | 1 00236            | 24         |                    | 箱                 | 1          |          |                |           | 300      | 300  |     |          |                    |
| 27     | 5          |                    |            |                    |                   |            |          |                |           |          |      |     |          |                    |
| 図形(    | の調整        | K(R) + 🔓 🌀         | オートシェイブ    | ~ ~ @ <sup>v</sup> |                   | a 🗈 4 🛛    | 2 🕭 - 🏒  | - <u>A</u> - ≡ |           | <b>-</b> |      |     |          |                    |
| שלאב   | ۴          |                    | 1          |                    |                   |            |          | _              |           |          |      |     | NUM      |                    |

(3) 画面のデータをCSVファイルとして書き出します。

・EXCEL画面左上の「ファイル」「名前を付けて保存」を選んでください。

・保存先を指定してください。

各伝票により保存先フォルダーが違っていますので書き表で確認をお願いします。 C:¥StiData¥xxx¥yyy

xxxは伝票種類により違います。

| 伝票種類                | フォルダー名     |
|---------------------|------------|
| チェーンストア手書きI型        | CSHand1V2  |
| チェーンストアターンアラウンド I 型 | CSTA1V2    |
| チェーンストアターンアラウンドⅡ型   | CSTA2V2    |
| チェーンストアタイプ用         | CSTypeV2   |
| 百貨店手書き用             | DPHandV2   |
| 百貨店連続用紙             | DPRenV2    |
| 日本加工食品卸協会統一伝票       | KSOPV2     |
| 百貨店委託C用             | DPItakuCV2 |
| チェーンストア手書き用         | CSHand0V2  |
| チェーンストアタイプ用1型       | CSType1V2  |

yyyyは ・試使用ならsample ・製品ならuserdata を指定してください。

・ファイルの種類には「CSV(カンマ区切り)(\*.csv)」を選択してください。

| ファイル名を付け               | て保存                                                                                                    | ? 🗙            |
|------------------------|----------------------------------------------------------------------------------------------------|----------------|
| 保存先型:                  | 💼 sample 💽 🖕 🏝 🔯 🕅 ・ ツール(L) 🗸                                                                                                    |                |
| 履歴<br>My Documents     | <ul> <li>■ HEADERCSV</li> <li>■ MEISAICSV</li> <li>● 書出テスト1.csv</li> <li>● 書出テスト2.csv</li> <li>● 書祖テスト2.csv</li> <li>● 書積.csv</li> <li>● 重京フーズ株式会社人形町店20090321124933.csv</li> <li>● 重京フーズ株式会社人形町店20090323043621.csv</li> <li>● 重京フーズ株式会社人形町店20100430100622.csv</li> <li>● 重京フーズ株式会社人形町店20100410100622.csv</li> </ul> |                |
| デスクトップ<br>(金)<br>お気に入り | <ul> <li>● 東京フーズ株式会社人形町店20110125101550.csv</li> <li>● 東京フーズ株式会社人形町店20110125102650.csv</li> <li>● ファイル名(い): 入力(T12-S56-N05).csv</li> </ul>                                                                                                    | S              |
| マイ ネットワーク              | ファイルの種類(①): CSV (カンマ区切り) (*.csv) マキャン・                                                                                                    | <u>ー</u><br>セル |

・保存ボタンを押してください。

(4)統一伝票印刷プログラムを印刷します。

・プログラムを起動します。

・データ入力画面が表示され画面の背景にはそれぞれのプログラムが印刷する伝票のイメージが表示されています。

「チェーンストア統一伝票ターンアラウンド用I型印刷プログラムのデータ入力画面の例」

| ■ チェンストア統一伝票印刷(ターンアラウンド I型)ver2                                                                                                    |                                                                                                    |
|----------------------------------------------------------------------------------------------------|----------------------------------------------------------------------------------------------------|
| 西面データ編集<br>外部データ読込 次伝票へ移動 1 枚目                                                                                                    | 外部ヘデータ保存 伝票画面クリア ● 連続紙印刷<br>印刷前に保存してください。<br>ンステムファイルや"審検"の文字を含むファイル名は指定できません。                                                                                                    |
| データ人力     選択一智編集     印刷位置調整     設定     製品への切替       選択     クリア     ***SAMPLE<<                                                                                                    |                                                                                                    |
| 通数     数     数     数     数     3     3     3            通択          りリア           通択          りリア               通択          りリア           通択          りリア               通択          りリア           回          回          回            通択          りリア           回          回          回            通択          りリア           回          回          回            通択          りリア           ロー          回          回          □          □          □          □          □          □          □          □          □          □          □          □          □          □          □          □          □          □          □          □          □          □          □          □          □          □          □          □          □          □          □          □          □          □          □         □ | サイズ       単位       数       投       打       正       計       計       前       前       1       1       1       1       1       1       1       1       1       1       1       1       1       1       1       1       1       1       1       1       1       1       1       1       1       1       1       1       1       1       1       1       1       1       1       1       1       1       1       1       1       1       1       1 <th1< th=""> <th1< th=""></th1<></th1<> |
|                                                                                                    | 6         6           (a) L 際は0 C R 用につき         町正接原価金類合計           (b) L 際は0 C R 用につき         町正接原価金類合計           (c) L 際は0 C R 用につき         町正接原価金類合計           (c) L 際は0 C R 用につき         町正接原価金類合計           (c) STI 木-ムページ         (C) Systems Technology Inc. 2011                                                                                                    |

・「外部データ読込」ボタンを押して保存したデータを読み込み印刷してください。 詳しい操作は「3.1基本設定での簡単利用」を参照ください。